# 1バイトユーザーアカウント作成手順

| 1. | C-Fit のアカウント制限について            | 2 |
|----|-------------------------------|---|
| 2. | アカウントの確認方法                    | 3 |
| 3. | 1 バイトユーザーアカウントの作成             | 4 |
| 4. | 1 バイトユーザーアカウントでの C-Fit インストール | 5 |
| 5. | 1 バイトユーザーアカウントの削除             | 7 |

#### 1. C-Fit のアカウント制限について

C-Fit では、WindowsVISTA 以降での動作対応をするため、新たに Visual C++というプログラ ムを追加しています。

この Visual C++にはインストール環境に制限があり、ユーザーアカウントに2バイトコード(全 角文字)を使用している PC にはインストールすることが出来ません。

#### ■2バイトコードアカウントで発生する現象例

①CFitV5.1以降ではインストール中以下のウインドウが開きます。

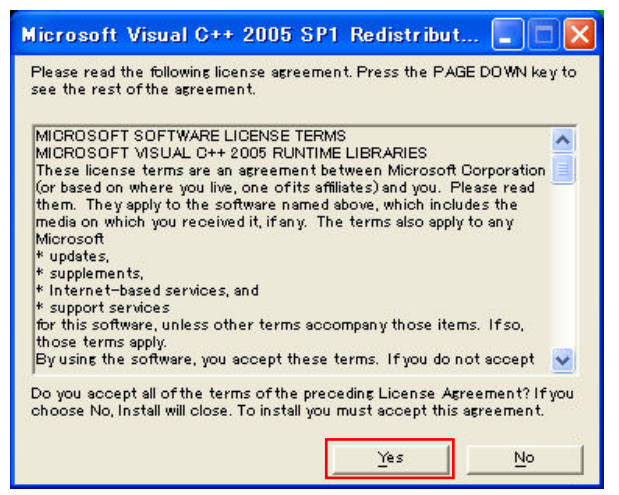

②通常「Yes」ボタンを押してインストールを進行しますが、ユーザーアカウントが2バイトコ ードの PC では以下のメッセージが表示されます。

| Microso | ft Visual C++ 2005 Redistributable                | ×         |
|---------|---------------------------------------------------|-----------|
| 8       | Command line option syntax error. Type Command /? | for Help. |

③「OK」を押すとインストールはそのまま進行しますが、Visual C++のインストールには失敗 しています。

そのため、インストール完了後 C-Fit を起動すると、SystemManager ログイン時以下の警告ウ インドウが出現し、ログインすることが出来なくなります。

| System | Manager 🛛 🔀            |
|--------|------------------------|
| 8      | パスワードが違います<br>-  -  ア解 |
|        | (                      |

パスワードを設定していなくても上記メッセージが表示されます。

## 2. アカウントの確認方法

C-Fit インストール時は、必ず事前に1バイトのユーザーアカウントであることを確認してから インストールを行って下さい。

ここでは C-Fit インストール用 PC のユーザーアカウント確認方法を説明します。

■ユーザーアカウントの確認方法

①WindowsXPのスタートボタンから、コントロールパネルを立ち上げる。

| 🗾 富士フイルムグラ                                                   | フィックシステムズ㈱                                                                 |
|--------------------------------------------------------------|----------------------------------------------------------------------------|
| (ごターネット<br>Internet Explorer<br>(公) 電子メール<br>Outlook Express | <ul> <li>ジマイドキュメント</li> <li>最近使ったファイル(0)</li> <li>マイビクチャ</li> </ul>        |
| システム起動                                                       | マイミュージック<br>☆ お気に入り( <u>A</u> ) →                                          |
| MSN                                                          | ଭିग २१ उभरा २७<br>ही ४१ ४३४२ ४१                                            |
| Windows Messenger                                            |                                                                            |
| Windows XP ツアー<br>が ファイルと設定の転送ウィザード                          | <ul> <li>ジョンタと FAX</li> <li>・・・・・・・・・・・・・・・・・・・・・・・・・・・・・・・・・・・・</li></ul> |
|                                                              | <ul> <li>検索(S)</li> <li>ファイル名を指定して実行(E)</li> </ul>                         |
| すべてのプログラム( <u>P</u> ) 👂                                      | (力) HP サポート                                                                |
|                                                              | 🖉 ログオフ 🛛 🚺 絵 アオブション 🖤                                                      |

②「ユーザーアカウント」を選択します。

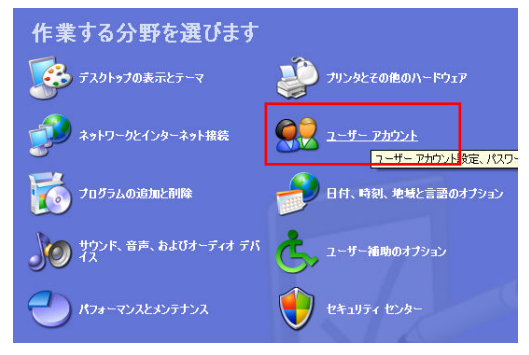

③「ユーザーアカウント」ウインドウが立ち上がりますので、現在のアカウント名を確認します。

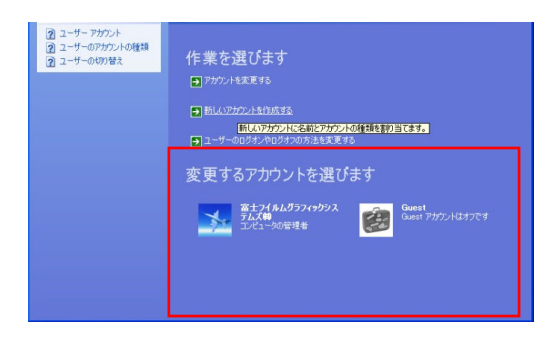

現在のアカウント名が1バイトコードであった場合、画面を閉じて C-Fit のインストールを行ってください。2バイトコードであった場合、次のページに進みます。

#### 3. 1バイトユーザーアカウントの作成

もし、既存のユーザーアカウントが2バイトコードであった場合、1バイトユーザーアカウント を作成する必要があります。

ここでは新たに1バイトユーザーアカウントを作成する手順を説明します。

①「新しいアカウントを作成する」を選択します。

| <ul> <li>         ・         ・         ・</li></ul> | 作業を選びます<br>アカウントを実更する  ・ 新しんシアカウントを作成する   ・ 新しんシアカウンドにを行とアカウンドの修繕を取り当てます。   ・ ユーザーのログオンやログオンの方法を実更する |
|---------------------------------------------------|----------------------------------------------------------------------------------------------------|
|                                                   | 変更するアカウントを選びます                                                                                       |
|                                                   | <u> 富士 フイルムグラフィックシス</u><br>エムズキ<br>コンピューシの管理者<br>Guest アカウントはオフです<br>Guest アカウントはオフです<br>コンピューシの管理者  |

②新しいアカウント名「FFGS」を半角英数文字で作成します。

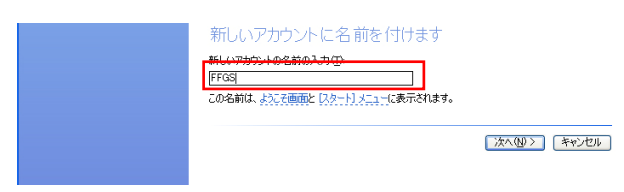

③アカウントの種類で「コンピュータの管理者」を選択し、「アカウントの作成」をクリックし します。

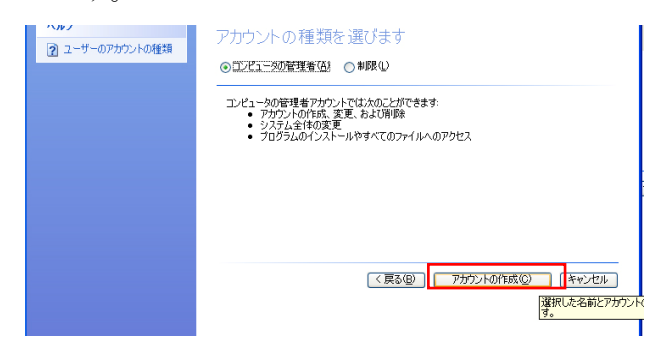

④新しいアカウントが作成されました。

| 💷 ユーザー アカウント                                                            |                                                            |
|-------------------------------------------------------------------------|------------------------------------------------------------|
| G 🕫 🕑 😫 t-L                                                             |                                                            |
| ヘルプ                                                                     | 👷 ューザー アカウント                                               |
| <ol> <li>ユーザーアカウント</li> <li>ユーザーのアカウントの種類</li> <li>ユーザーの切り替え</li> </ol> | 作業を選びます                                                    |
|                                                                         | ■ 新しいアカウントを作成する                                            |
|                                                                         | ■ ユーザーのログオンやログオつの方法を変更する                                   |
|                                                                         | 変更するアカウントを選びます                                             |
|                                                                         | 第1274ルムグラフィクシス<br>カムズ軸<br>コンピュータの管理者 第1274年の管理者 第1274年の管理者 |
|                                                                         | Guest<br>Guest アカウンドはオフです                                  |
|                                                                         |                                                            |

## 4. 1 バイトユーザーアカウントでの C-Fit インストール

先の手順で作成した1バイトユーザーアカウントを使用して、C-Fit のインストールを行う手順 を説明します。

①ユーザーの切り替えを行います。Windowsのスタートから「ログオフ」をクリックします。

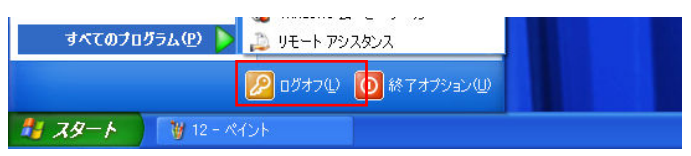

②「ログオフ」をクリックします。

| Windows のログオフ                     | <b>#</b>          |
|-----------------------------------|-------------------|
| <b>に</b><br>ユーザーの切り替え( <u>S</u> ) | <b>レクオフ(L)</b>    |
|                                   | キャンセル( <u>C</u> ) |

③新規で作成したユーザーアカウント「FFGS」でログインします。

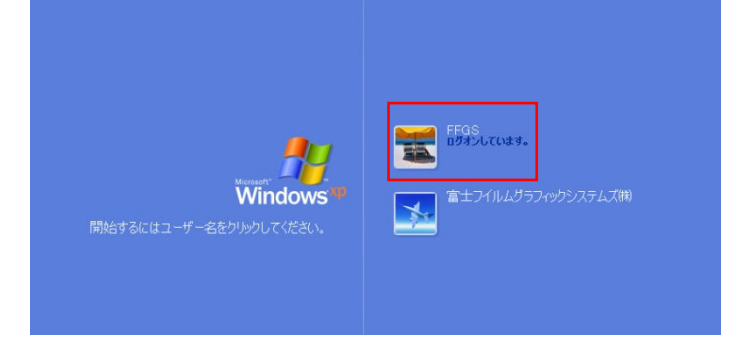

④C-Fit をインストールします。

途中以下のウインドウが表示されますが、「Yes」をクリックして下さい。

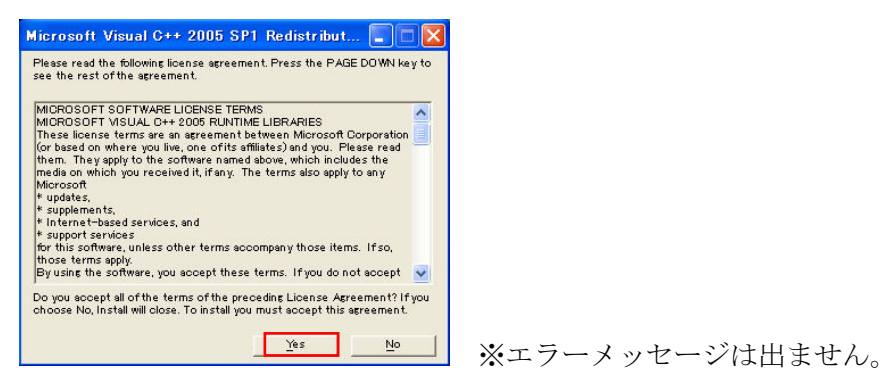

⑤C-Fit を起動し、正常に動作することを確認します。

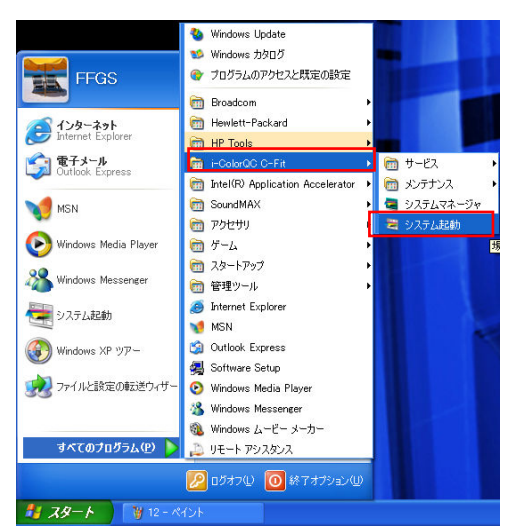

正常に動作することを確認したら、C-Fit を終了します。

⑥再度ユーザーの切り替えを行います。

Windows のスタートから「ログオフ」をクリックします。

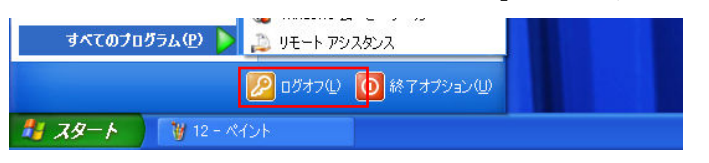

⑦既存の2バイトユーザーアカウントでログインします。

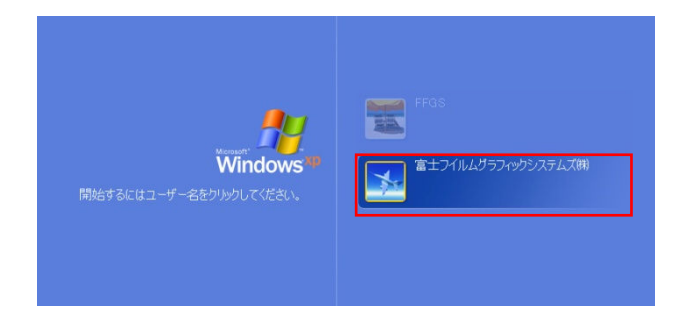

⑧C-Fit を起動し、正常に動作することを確認します。

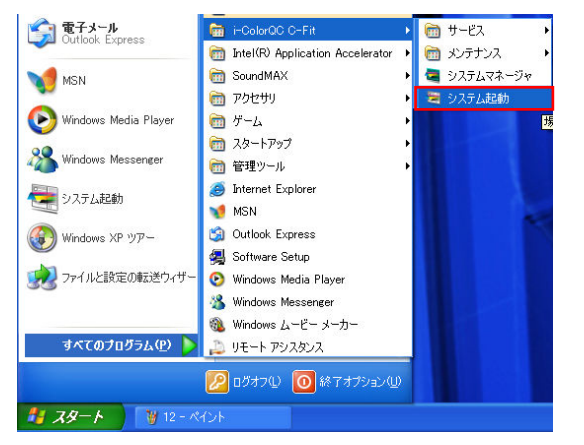

正常に動作することを確認したら、C-Fit を終了します。

## 5. 1 バイトユーザーアカウントの削除

C-Fit インストール完了後、不要となった1バイトユーザーアカウントは削除して頂くことが可能です。ここでは、1バイトユーザーアカウントを削除する手順を説明します。

①WindowsXPのスタートボタンから、コントロールパネルを立ち上げます。

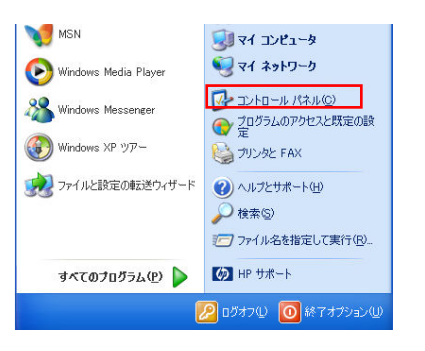

②「ユーザーアカウント」を選択します。

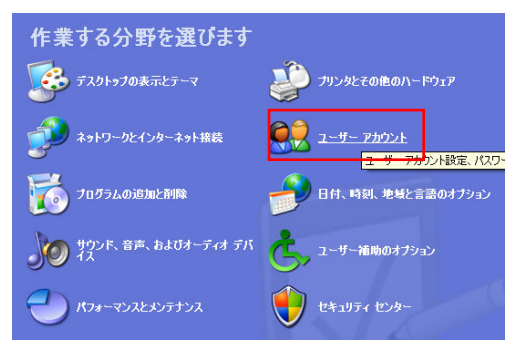

③ユーザーアカウント「FFGS」をクリックします。

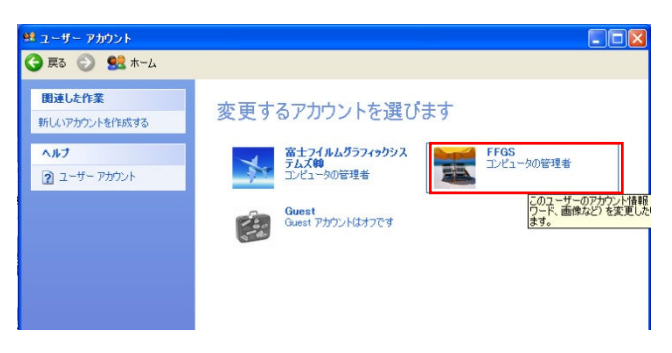

(1) アカウントを削除する」をクリックします。

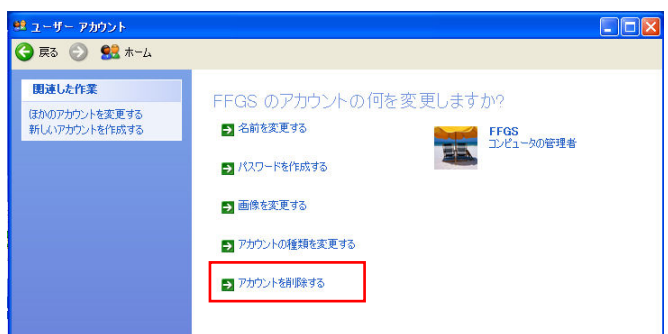

⑤「ファイルの削除」をクリックします。

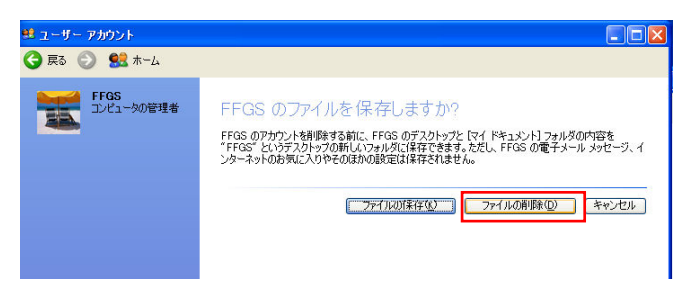

⑥「アカウントの削除」をクリックします。

| 🏥 ユーザー アカウント       |                                                                                 |
|--------------------|---------------------------------------------------------------------------------|
| 🌍 हु३ 🕤 😫 ৸-८      |                                                                                 |
| FFGS<br>エンビュータの管理者 | FFGSのアカウントを削除しますか?<br>FFGSのすべてのファイルは削除され、FFGSのアカウンドは削除されます。<br>アカウンドの削除の 『キャンセル |

⑦アカウント「FFGS」が削除されました。

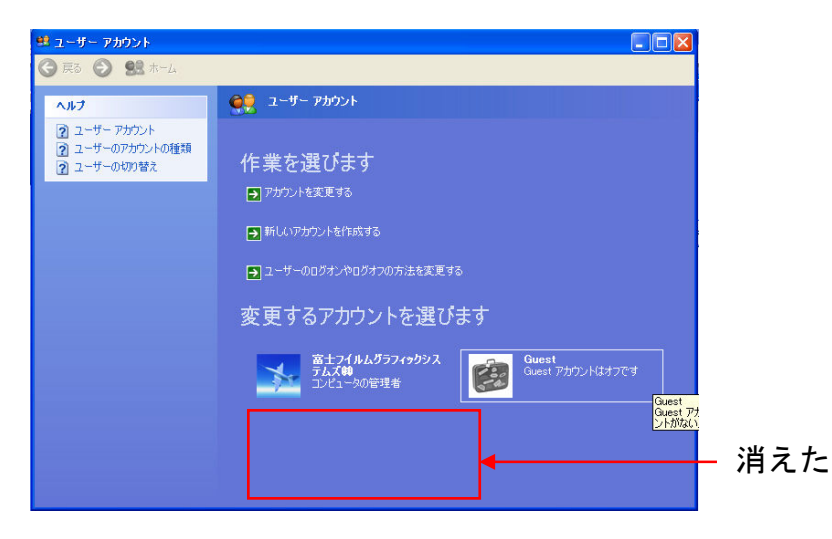

これで2バイトユーザーアカウントが設定されている PC への C-Fit インストール作業は完了です。

以上